## Ubuntu Tweaks For NZ

How to set security patches and updates

Click on in order

For a computer to be set up at home

System – Administration – Synaptic Package Manager – Settings – Preferences – Network – Direct Connection to Internet – apply – ok – close

For a computer to be set up where there is a server you will need your HTTP proxy numbers, port numbers and internet user name and password (someone will have these written down)

System – Administration – Synaptic Package Manager – Settings – Preferences – Network – Manual proxy configuration – (numbers) – Port (numbers) – Authentication – user name and password – apply – ok – close

Same for most users from here

System – Administration – Synaptic Package Manager – Settings -Repositories – Updates – All boxes ticked – Check for updates weekly – Install security updates without confirmation – close

System - Update manager - Check - Install updates - Close

Internet access

Applications - Internet - Firefox Web Browser - Once open - Edit - Preferences - Advanced - Network - Settings - Auto detect proxy settings for this network - ok

Firefox Web browser address bar - Type - google.co.nz - enter

Firefox - Edit-Preferences - Main - Use current pages - close

Open office language setting

Applications - office - OpenOffice Word Processor - Tools -Options - Language Settings - Languages - set all to English UK - Writing Aids - Edit - English UK - Close - Ok

Installing Adobe to run "You Tube" Firefox – google youtube – press play on a video – install flash plugin – choose Ubuntu 8.04+ – enter

For lots of other programmes (including Edubuntu) Applications - Add/Remove - Tick - Apply Changes - Apply Changes can then be accessed from Applications

Connect to server (Schools/Businesses) this are our settings Places-Connect to server-Service type (windows share)-Server (Server)-Folder (network)-Add bookmark-Bookmark name (networky)-Connect